Universida<sub>de</sub>Vigo

# Introducción a la simulación de circuitos con el programa PSpice A/D DEMO

Microcontroladores Simulación Electrónica Escuela de Ingeniería Industrial

Profesor: Dr. Camilo Quintáns Graña Vigo, 2011

### 0.- Introducción a la simulación de circuitos con el programa PSpice A/D DEMO

Objetivo: Aprender, por medio de un ejemplo sencillo, a simular un circuito descrito con comandos de SPICE

Conocimientos previos: Se debe conocer los principios básicos de circuitos electrónicos y de manejo de un computador con sistema operativo Windows.

Contenido del ejercicio: Pro medio de unas transparencias se presentan los pasos para simular un circuito rectificador de media onda.

## 1.- Se inicia el programa PSpice AD Demo

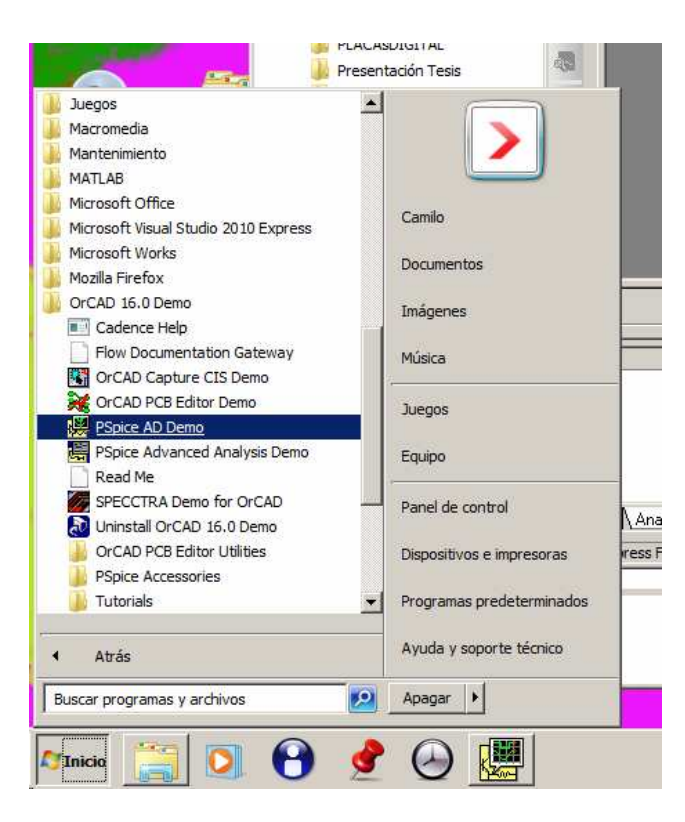

3

#### 2.- Se crea un nuevo fichero de texto

| a Pe | pice A/D Demo        |                         |                    |         |         |           |                   |                  |
|------|----------------------|-------------------------|--------------------|---------|---------|-----------|-------------------|------------------|
| Eile | View Simulation      | T <u>o</u> ols <u>W</u> | indow <u>H</u> elp | 50 C    |         |           |                   | cādence          |
|      | New                  |                         | Simulation         | Profile |         |           | 2                 | ▶ E3 11          |
| B    | Open CTRL+           |                         | <u>T</u> ext File  | CTRL+N  | 88      | :* W.K    | Vi 778 175        | Ah sut tur (0,1) |
|      | Open Simulation      |                         | TTTN TITTY Y       |         | 0.6 - 4 | NIC man M | and to the sector | 1971 - H 14 ~    |
|      | Close Simulation     | _                       |                    |         |         |           |                   |                  |
|      | Import               | - 1                     |                    |         |         |           |                   |                  |
|      | Printer Setup        |                         |                    |         |         |           |                   |                  |
|      | Log Commands         | - 1                     |                    |         |         |           |                   |                  |
|      | Run Commands         |                         |                    |         |         |           |                   |                  |
|      | Change Product       | - 1                     |                    |         |         |           |                   |                  |
|      | Recent Simulations   | •                       |                    |         |         |           |                   |                  |
|      | Recent <u>Fi</u> les | •                       |                    |         |         |           |                   |                  |
|      | Exit                 | _                       |                    |         |         |           |                   |                  |
| -    |                      | _                       |                    |         |         |           |                   |                  |
|      | <u>}</u>             |                         |                    |         |         |           |                   |                  |
|      |                      |                         |                    |         |         |           |                   |                  |
|      |                      |                         |                    |         |         |           |                   |                  |
| 4    |                      | 3                       |                    |         |         | 2         |                   |                  |
| н    |                      |                         |                    |         |         |           |                   |                  |
| Ш    |                      |                         |                    |         |         |           |                   |                  |
| Ш    |                      |                         |                    |         |         |           |                   |                  |
| L    |                      |                         |                    |         |         |           |                   |                  |
| 1    | Analysis / W         | ′atch ∧ D               | evices /           |         |         |           |                   |                  |
| eate | e a new text file    |                         |                    |         |         |           |                   |                  |

## 3.- Se escribe la descripción del circuito

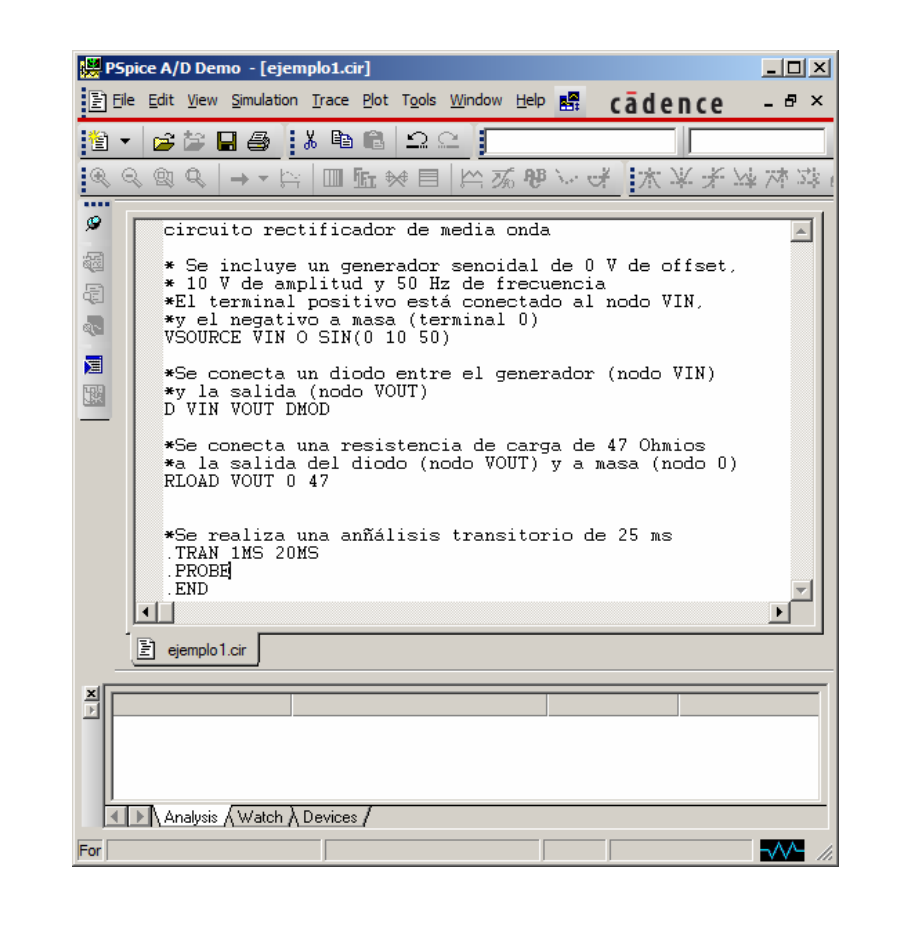

4.- Se salva el fichero con la descripción del circuito con extensión .cir

| Guardar com          | o             |                       |                            |              |          |
|----------------------|---------------|-----------------------|----------------------------|--------------|----------|
| Guar <u>d</u> ar en: | 🔒 ejempl      | o1                    | -                          | 🗈 💣 🎫        |          |
| 4.7                  | Nombre 4      | •                     | 🖌 🗧 🗧                      | mod 🔸 Tipo   | 1        |
|                      |               | Ningún elemento       | coincide con el criterio o | de búsqueda. |          |
| Sitios recientes     |               |                       |                            |              |          |
|                      |               |                       |                            |              |          |
| Escritorio           |               |                       |                            |              |          |
|                      |               |                       |                            |              |          |
| Bibliotecas          |               |                       |                            |              |          |
|                      |               |                       |                            |              |          |
| Equipo               |               |                       |                            |              |          |
| 100 C                |               |                       |                            |              |          |
|                      |               |                       |                            |              |          |
| rieu                 | al            |                       |                            |              | 1        |
|                      | <u> </u>      | -                     |                            |              |          |
|                      | Nombre:       | ejemplo1.cir          |                            | <u> </u>     | Guardar  |
|                      | <u>T</u> ipo: | Circuit Files (*.cir) |                            | -            | Cancelar |
|                      | 05000         | Circuit Files (* cir) |                            |              |          |

| 5 Se abre la simulació | n |
|------------------------|---|
|------------------------|---|

| Append Waveform (.DAT)       Append Waveform (.DAT)         Gose       r de media onda         Open Sigulation       r de media onda         Close Sigulation       50 Hz de frecuencia         Save       CTRL+S         Save As       conectado al nodo VIN, a (terminal 0)         Import       entre el generador (nodo VIN)         Page Setup       printer setup         Printer Setup       stencia de carga de 47 Ohmios         Print       CTRL+P         Log Commands       lisis transitorio de 25 ms         Recent Simulations       ,         Recent Files |         | New<br>Open CTRL+O                                           |                                                                                  |
|----------------------------------------------------------------------------------------------------|---------|--------------------------------------------------------------|----------------------------------------------------------------------------------|
| Open Sigulation       r de media onda         Close Sigulation       rador senoidal de 0 V de offset,<br>50 Hz de frecuencia<br>o está conectado al nodo VIN,<br>a (terminal 0)<br>10 50)         Import       entre el generador (nodo VIN)<br>0UT)         Page Setup       printer Sgtup         Printer Sgtup       stencia de carga de 47 Ohmios<br>do (nodo VOUT) y a masa (nodo 0)         Print       CTRL+P         Log Commands       lisis transitorio de 25 ms         Recent Simulations       ,<br>Recent Eles                                               |         | Append Waveform (,DAT)<br>Close                              | 》出版《····································                                         |
| Close Symulation       50 Hz de frecuencia         Save       Save         Save As       10 50)         Import       entre el generador (nodo VIN)         Printer Setup       outro VUT)         Printer Setup       stencia de carga de 47 Ohmios         Print       CTRL+P         Log Commands       lisis transitorio de 25 ms         Recent Simulations       ,         Recent Elles                                                                                                    | a       | Open Si <u>m</u> ulation                                     | r de media onda                                                                  |
| Import       entre el generador (nodo VIN)         Page Setup       printer Setup         Printer Setup       stencia de carga de 47 Ohmios         Print Preview       do (nodo VOUT) y a masa (nodo 0)         Print       CTRL+P         Log Commands       lisis transitorio de 25 ms         Recent Simulațions       resistent         Recent Ejles       resistent                                                                                                    |         | Close Simulation Save CTRL+S Save As                         | 50 Hz de frecuencia<br>o está conectado al nodo VIN,<br>a (terminal 0)<br>10 50) |
| Page Setup     Printer Sgtup       Printer Sgtup     stencia de carga de 47 Ohmios       Print Preview     do (nodo VOUT) y a masa (nodo 0)       Print     CTRL+P       Log Commands     lisis transitorio de 25 ms       Recent Simulations     ,       Recent Elles                                                                                                    |         | Import                                                       | entre el generador (nodo VIN)                                                    |
| Log Commands<br>Run Commands<br>Recent Simulations<br>Recent Elles<br>Lisis transitorio de 25 ms ;Resisten                                                                                                    |         | Page Setup<br>Printer Setup<br>Print Preyjew<br>Brint CTRL+P | stencia de carga de 47 Ohmios<br>do (nodo VOUT) y a masa (nodo 0)                |
| Recent Simulations                                                                                                    |         | Log Commands<br>Run Commands                                 | lisis transitorio de 25 ms ;Resisten                                             |
|                                                                                                    |         | Recent Simulations<br>Recent Files                           |                                                                                  |
| Exit                                                                                                    |         | E <u>x</u> it                                                |                                                                                  |
| A P N Andrysis A watch A Devices 7                                                                                                    | 00000.0 |                                                              |                                                                                  |

6.- Para abrir la simulación se selecciona el fichero con la descripción del circuito

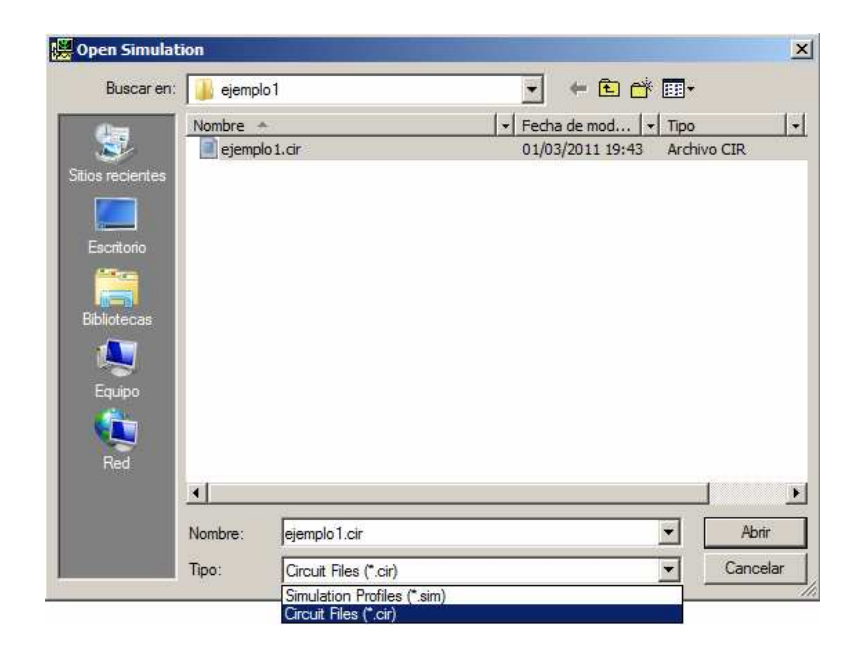

7.- Se realiza la simulación con la opción: Simulation>Run ejemplo1

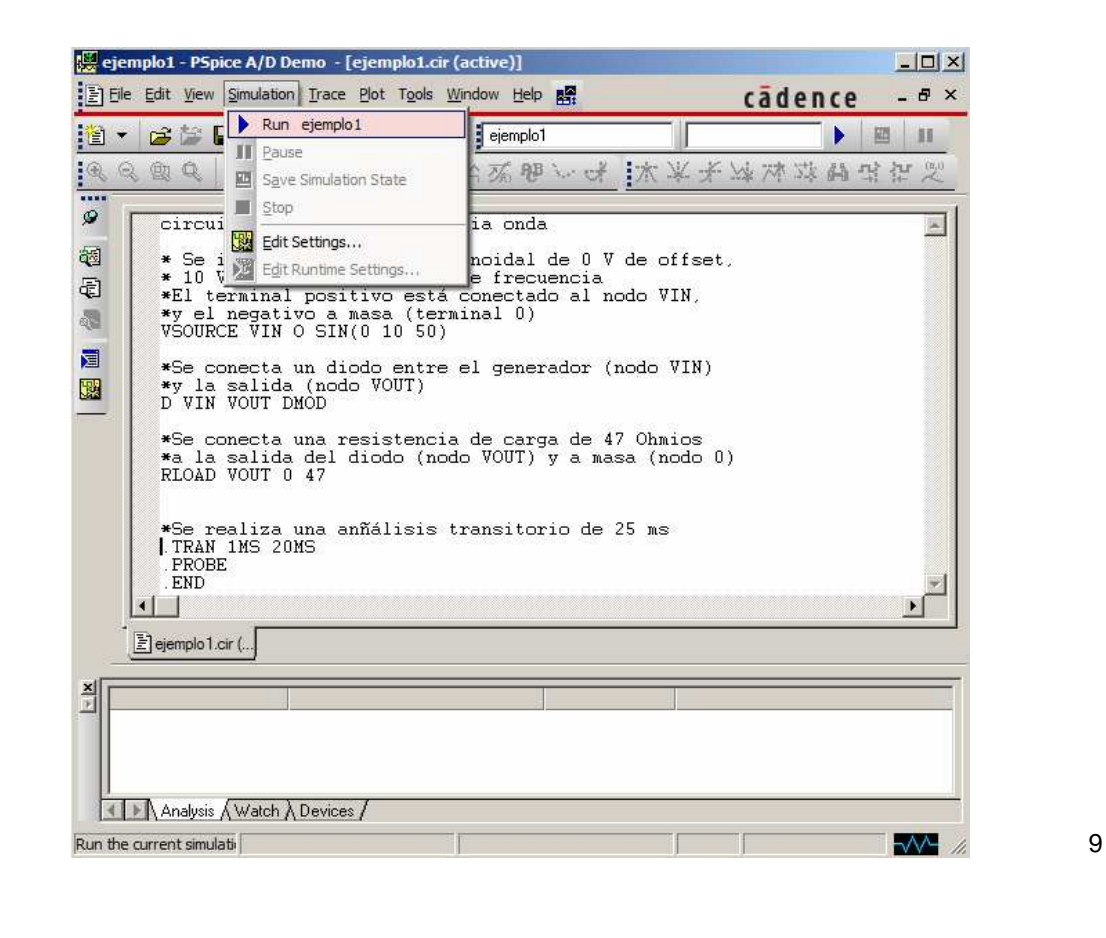

8.- Se genera un fichero de salida en este caso presenta un error

| 💹 ejemplo1 - PSpice A/D Demo - [ejemplo1.out.1]                                                                                                    |                             |
|----------------------------------------------------------------------------------------------------|-----------------------------|
| Elle Edit View Simulation Irace Plot Tools Window Help                                                                                                    | ₽×                          |
| 🖹 🔻 🚅 🎒 🛃 🖺 🛍 🕰 🕰 📴 ejemplo1 📃 🕨 🕨                                                                                                    | н                           |
| 辻賀曜姓た才大★长 やうあば江 回家周目 立→←  びあびぎ                                                                                                    | $\overset{(0,1)}{\swarrow}$ |
| <ul> <li>*Se conecta una resistencia de carga de 47 Ohmios</li> <li>*a la salida del diodo (nodo VOUT) y a masa (nodo 0)<br/>RLOAD VOUT 0 47</li> <li>*Se realiza una análisis transitorio de 25 ms<br/>.TRAN 1MS 20MS<br/>.PROBE<br/>.END</li> <li>ERROR Model DMOD used by D is undefined?</li> </ul> |                             |
|                                                                                                    | ſ                           |
| E ejemplo 1.cir                                                                                                    |                             |
| Analysis (Watch ) Devices /                                                                                                    |                             |
| For Help, press F1                                                                                                    | <u> //</u>                  |

- La simulación no se ha realizar con éxito porque el simulador ha encontrado un error.
- Falta el modelo del diodo que queremos simular.

#### 9.- Se corrige el error detectado

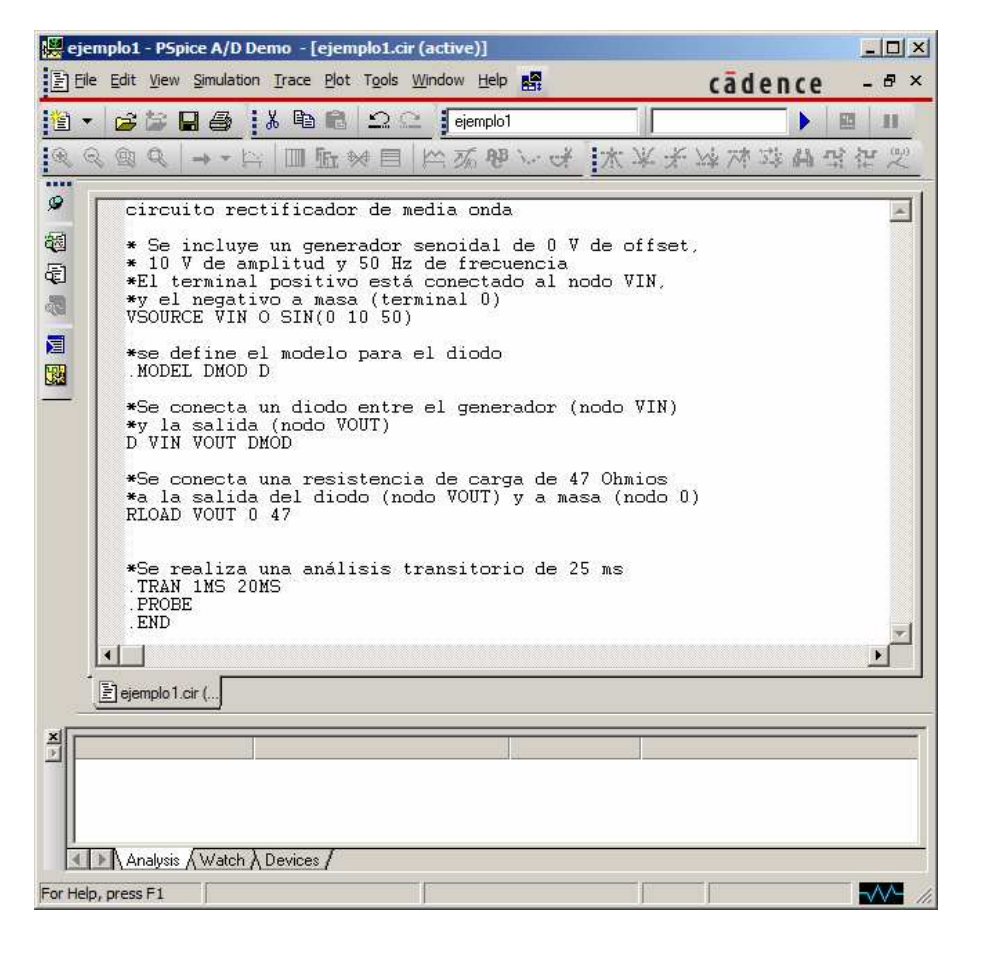

#### 10.- Se vuelve a simular el circuito

| 🔛 ejemp    | olo1 - PSpice A/D Demo - [ejemplo1.cir                                                                                                    | (active)]                                                                                                    |                                                                                   |                                                       |
|------------|----------------------------------------------------------------------------------------------------|----------------------------------------------------------------------------------------------------|-----------------------------------------------------------------------------------|-------------------------------------------------------|
| Eile I     | Edit View Simulation Trace Plot Tools                                                                                                    | Window Help                                                                                                    | cād                                                                               | ence – 🕫 ×                                            |
|            | Run ejemplo1 Pause Save Simulation State Stop Circui Edit Settings * Se 1 Edit Settings * 10 V Edit Runtume Settings * 10 V Edit Runtume Settings * 10 V Edit Runtume Settings * 20 Circui Set on ecta un diodo entre * 1 a salida (nodo VOUT) VIN VOUT DMOD *Se conecta una resistenci. * a la salida del diodo (note RLOAD VOUT 0 47 | ejemplo1<br>76 28 A<br>ia onda<br>noidal de 0 V o<br>e frecuencia<br>Conectado al noc<br>minal 0)<br>el diodo<br>el generador (no<br>a de carga de 47<br>do VOUT) y a masa | 大 平子 学 内<br>法 平子 学 内<br>de offset,<br>do VIN,<br>odo VIN)<br>Ohmios<br>a (nodo 0) | ▶ <u>■</u> Ⅱ<br>蒋 <u>4</u> <u>4</u> <u>4</u> <u>2</u> |
| × ×        | *Se realiza una análisis t:<br>.TRAN IMS 20MS<br>.PROBE<br>.END<br>]ejemplo1.cir(]                                                                                                    | ransitorio de 25                                                                                                    | NS                                                                                |                                                       |
| Run the cu | rrent simulati                                                                                                    | J                                                                                                    |                                                                                   |                                                       |

12

| ejemplo1 - PSpice A/D Den   Ele Edit View Simulation   P   P    P   P< | mo - [cjemplo1.dat (active)]         Irace       Plot Tgols       Window       Help       R         Madd Trace       INSERT       Delete All Traces       CTRL+SUPR         Undelete Traces       CTRL+U       CTRL+U         Image: Traces       CTRL+U       Cursor       Macros         Macros       Meagurements       Valuate Measurement | LD×<br>cādence - 8 ×<br>入口×<br>水 平 水 水 本 品 出 把 空 | <ol> <li>La simulación<br/>termina abriendo<br/>una pantalla para<br/>presentar las<br/>señales de salida<br/>en forma de<br/>gráficos.</li> <li>En este caso el<br/>eje x es de<br/>tiempos porque<br/>se especificó un<br/>análisis</li> </ol> |
|----------------------------------------------------------------------------------------------------|----------------------------------------------------------------------------------------------------|--------------------------------------------------|----------------------------------------------------------------------------------------------------|
| 0's                                                                                                    | 4ms 8ms<br>Tim<br>mplo1.dat                                                                                                    | 12ms 16ms 20ms<br>e                              | <ol> <li>Se añaden las señales (<i>Trace</i>) que deseamos</li> </ol>                                                                                                    |
| Time step = 288.0E-06 Ti                                                                                                    | Time = .02 End                                                                                                    | = .02                                            | visualizar<br>13                                                                                                    |
| Add trace[s] to the sele                                                                                                    | Time= .02                                                                                                    |                                                  |                                                                                                    |

## 12.- Se añaden las señales que deseamos visualizar

| Add Traces                  |                     |                                | 1. |
|-----------------------------|---------------------|--------------------------------|----|
| Simulation Output Variables | •                   | Eunctions or Macros            |    |
| ×                           |                     | Analog Operators and Functions |    |
|                             | 🔽 Analog            | H #                            |    |
| IVSOURCE)<br>Time           | 🗖 Digital           |                                |    |
|                             | ✓ Voltages          |                                |    |
| V(VOUT)                     | Currents            | ABS()                          | 2. |
|                             | ✓ Power             | ARCTAN()                       |    |
|                             | 🔲 Nojse (V²/Hz)     | AVG()<br>AVG()                 |    |
|                             | Alias <u>N</u> ames |                                |    |
|                             | L Subcircuit Nodes  |                                |    |
|                             |                     | ENVMIN(,)                      |    |
|                             |                     |                                |    |
|                             |                     |                                |    |
|                             | 10 variables listed |                                |    |
| Full List                   |                     |                                |    |
| Trace Everyneiter: V0/INI   |                     | OK Cancel Help                 |    |
| Tidee Expression [x(x), x]  |                     |                                |    |

- . Se seleccionan, primero la VIN, y luego la VOUT.
- La selección se hace en pasos diferentes, es decir, una vez para cada señal.

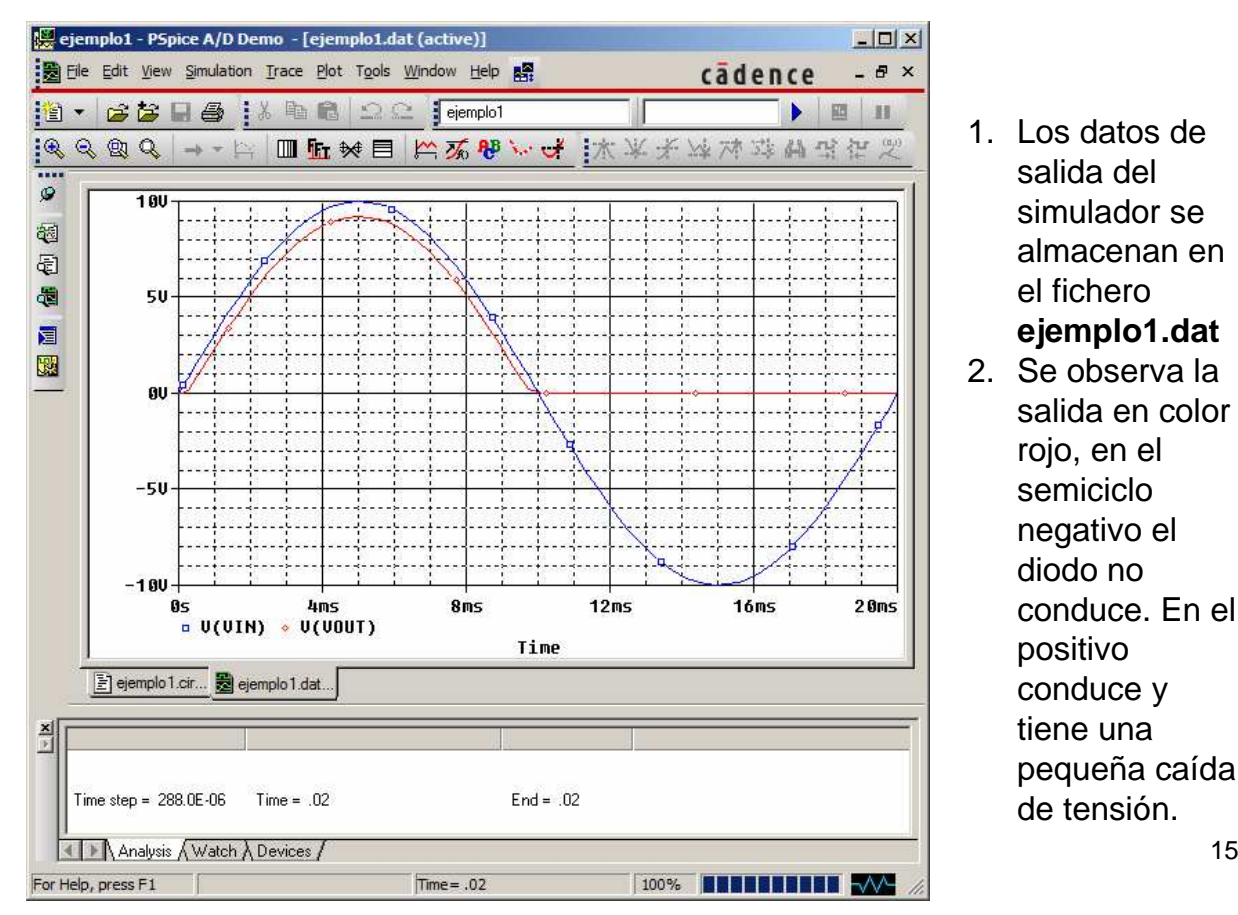

## 13.- Se visualizan las señales seleccionadas

Bibliografía

Simulación de Circuitos Electrónicos con OrCAD 16 DEMO

MARCOMBO S.L

BARCELONA, 2008

ISBN: 978-84267-1436-7

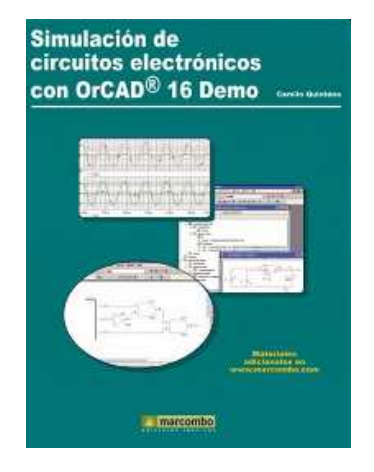